## access the Mobile App

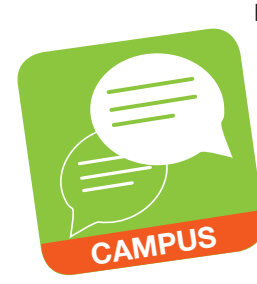

By searching and downloading the Infinite Campus Mobile Portal App, parents/guardians and students can access Campus Portal information from any Apple iOS or Android device. The Campus Portal mobile app provides a fast and convenient way to check the Daily Planner, Assignments, Attendance, Grades, and Schedules.

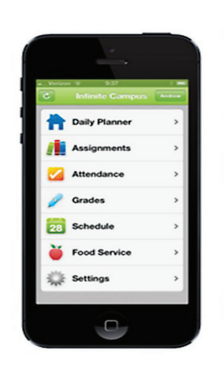

Daily Planner
 View today's schedule and assignments due
 for each class.
 Assignments
 Browse your assignments by specific class
 or due date.
 Attendance
 Review attendance events in summary and
 detail form.
 Grades
 Know your grades now. Forget about end-of term report cards to know how you're doing.

Schedule Check your schedule from anywhere, at any time.

Food Service Not available through the mobile app at this time.

The Infinite Campus Mobile Portal App may be downloaded through the Apple App Store, Google Play Store or Amazon Appstore.

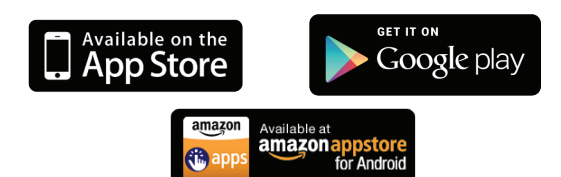

## How to Sign In

To connect your device to our District's Infinite Campus server, you need to enter the following District ID:

### **ZLSBJB**

Continue by entering your Username and Password used to sign on to the Campus Portal. If you need help with your Campus Portal Username or Password, contact your child's school.

# access by Telephone<sup>†</sup>

To listen to your child's grades, attendance, cafeteria balance and/or messages sent to your home, dial:

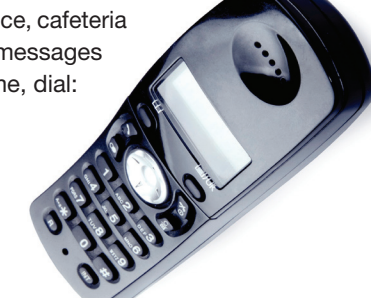

702-799-4433 <sup>†</sup>Powered by ParentLink®

To access this service, please contact your child's school for a telephone login ID and password.

#### Once you have your login ID and password:

- 1. Select a language.
- To hear messages sent to your home, Press 1 and enter the 10 digit HOME phone number.
- To hear information about your child, press 9 and enter your telephone "login ID" and password.
- 4. **Press 4,** then choose one of the following options:
  - Press 2 Attendance
  - Press 3 Grades
  - Press 4 Cafeteria Balance

Press \* at any time to return to the main menu.

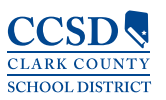

Technology and Information Systems Services Innovative Teaching and Learning Unit www.ccsd.net

# KEEPING in touch WITH your child's PROGRESS

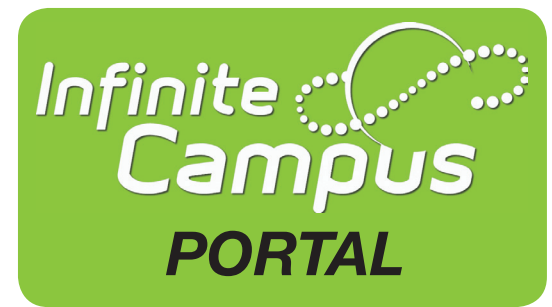

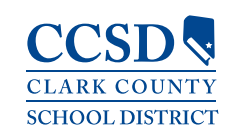

## **Infinite Campus**

Starting with the 2014–2015 school year, a new student information system, Infinite Campus, will be used to provide you with information about your child's achievement.

To access this system, Clark County School District parents/guardians and students will use the **Infinite Campus Portal** to monitor academic progress.

Campus Portal is a confidential and secure website that provides parents/guardians and students with real-time access to the following information to better understand, monitor, and participate in the educational process:

- Calendar
- Schedules
- Attendance
- Grades
- Assignments
- Assessment Scores
- Academic Planner
- Graduation Progress
- To Do Lists
- Reports
- Demographics
- Notices, both District and School

A Mobile App is also accessible for any Apple iOS or Android device.

### **Initial Sign In:**

|                                                                                             | Campus Porta                     |
|---------------------------------------------------------------------------------------------|----------------------------------|
| Username                                                                                    | Clar                             |
| Password                                                                                    |                                  |
| Sign In እ                                                                                   |                                  |
| Problems logging in?                                                                        | HELP A                           |
| If you have been assigned a Campus Portal<br>If you do not have an Activation Key, click he | Activation Key, click here<br>re |
| Tell me more!                                                                               |                                  |
|                                                                                             |                                  |

## access on the Web

- A The Attendance tab allows parents/ guardians to track student attendance using a variety of summary options and attendance views.
- B The Academic Planner displays the student's assigned Academic Program and the courses the student has planned to take in each school year (by grade level).
- C The Graduation Progress tool allows students and parents/guardians a color-coded view of a student's progress toward the completion of an Academic Plan.
- The **Campus Portal homepage** displays school and district notices in the main frame located on the right side of the screen.
- The **To Do List** displays assignments and assignments due and may be filtered by date and printed.
- F Contact Preferences displays preferences for receiving messages. It also displays your e-mail address. You are encouraged to verify that your information is up-to-date and your most current e-mail address is stored in Infinite Campus.
- 1. Enter the following URL in your web browser:

### campusportal.ccsd.net

- 2. Click Help
- 3. Using your unique activation key provided to you by your school, select **Click Here** and enter the code.
- 4. Create and enter an alphanumeric Username and Password. Alphanumeric is a combination of letters and numbers.
- 5. Re-enter the password in the **Verify Password** field.
- 6. Click the Create Account button.
- 7. Sign in using your new Username and Password.
- 8. Upon signing in, follow the steps to update your security preferences.

If you need help, please contact your child's school.

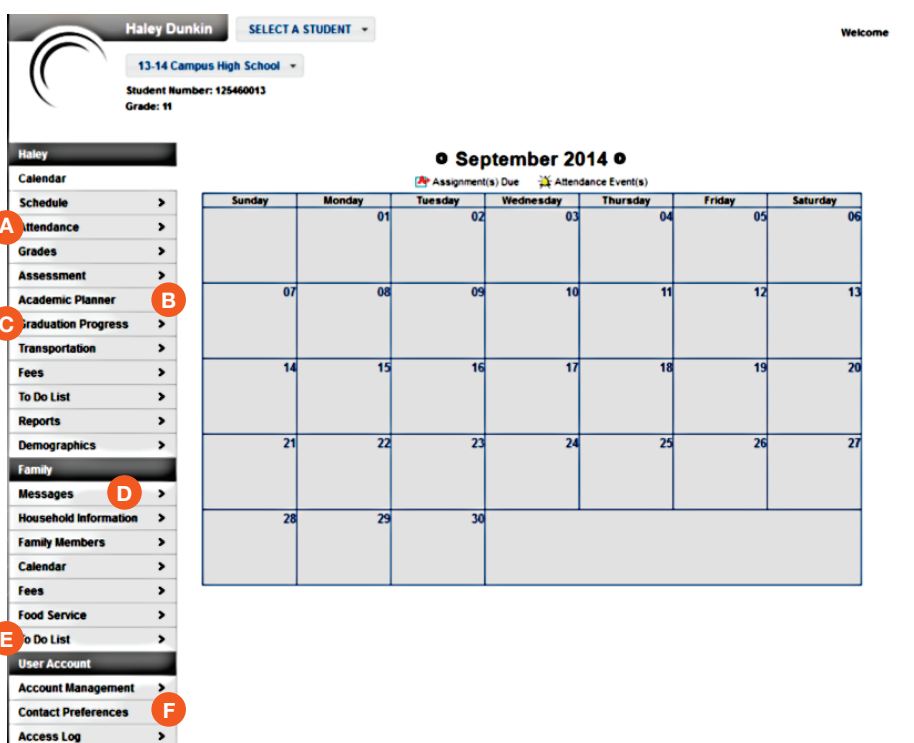

The Grades tab displays recent assignments that have been graded, a list of term grades by course, and the student's current term GPA.

| ecently Graded A                                                           | Assignments                                                                   |                                                                                      |                                  |                                                                                                    |          |                |
|----------------------------------------------------------------------------|-------------------------------------------------------------------------------|--------------------------------------------------------------------------------------|----------------------------------|----------------------------------------------------------------------------------------------------|----------|----------------|
| Posted                                                                     | Course                                                                        | Assignment                                                                           |                                  | Score                                                                                                    | Total    | Percen         |
| 3 hours ago                                                                | 3300S2 - English 11                                                           | Homework Assignment - Rese                                                           | earch Pape                       | r 90                                                                                                    | 100      | 90.009         |
| 3 hours ago                                                                | 3300S2 - English 11                                                           | Chapter 1                                                                            |                                  | 87                                                                                                    | 100      | 87.009         |
| 3 hours ago                                                                | 3300S2 - English 11                                                           | Chapter 3                                                                            |                                  | 89                                                                                                    | 100      | 89.009         |
| 3 hours ago                                                                | 3300S2 - English 11                                                           | Chapter 2                                                                            |                                  | 35                                                                                                    | 50       | 70.009         |
| Expand All      4300S1-4 C                                                 | Collapse All<br>hemistry - Teacher24, Campus                                  |                                                                                      | 01                               | in-Progress                                                                                                    | Grade    | Final Grade    |
| Expand All  4300 \$1.4 C                                                   | Collapse All hemistry - Teacher24, Campus                                     |                                                                                      | Q1                               | In-Progress<br>Q2                                                                                                    | Grade    | Final Grade    |
| Expand All    4300S1-4 C                                                   | Collapse All<br>hemistry - Teacher24, Campus                                  | Progress Grade                                                                       | Q1<br>C+                         | in-Progress<br>Q2<br>C+                                                                                                    | Q3       | Final Grade    |
| Expand All<br>4300S1-4 C                                                   | Collapse All<br>hemistry - Teacher24, Campus                                  | Progress Grade<br>Quarter Grade                                                      | Q1<br>C+<br>C+                   | Q2<br>C+<br>B-                                                                                                    | Q3       | Final Grade    |
| Expand All<br>• 4300\$1.4 C                                                | Collapse All<br>hemistry - Teacher24, Campus                                  | Progress Grade<br>Quarter Grade<br>Semester Grade                                    | Q1<br>C+<br>C+                   | Q2<br>C+<br>B-<br>B-                                                                                                    | Q3       | Final Grade    |
| <ul> <li>Expand All</li> <li>4300\$1.4 C</li> <li>3300\$1.2 E</li> </ul>   | Collepse All<br>hemistry - Teacher24, Campus<br>nglish 11 - Teacher21, Campus | Progress Grade<br>Quarte Grade<br>Semester Grade                                     | Q1<br>C+<br>C+                   | Q2<br>C+<br>B-<br>B-                                                                                                    | Q3       | Final Grade    |
| <ul> <li>Expand All</li> <li>4300\$1.4 C</li> <li>3300\$1.2 E</li> </ul>   | Collepse All<br>hemistry - Teacher24, Campus<br>nglish 11 - Teacher21, Campus | Progress Grade<br>Guater Grade<br>Semester Grade                                     | Q1<br>C+<br>C+                   | Q2<br>C+<br>B-<br>B-                                                                                                    | Q3       | Q4             |
| <ul> <li>Expand All</li> <li>4300 \$1.4 C</li> <li>3300 \$1.2 E</li> </ul> | Colleges Al<br>hemistry - Teacher24, Campus<br>nglish 11 - Teacher21, Campus  | Progress Grade<br>Quarter Grade<br>Semester Grade<br>Progress Grade                  | 01<br>C+<br>C+<br>01<br>C+       | 0.2<br>C+<br>B-<br>Q2<br>C+<br>B-<br>Q2<br>Q2<br>B-                                                                                                    | Q3<br>Q3 | Q4<br>Q4<br>Q4 |
| <ul> <li>Expand All</li> <li>4300 \$1.4 C</li> <li>3300 \$1.2 E</li> </ul> | Colleges All<br>hemistry - Teacher24, Campus<br>aglish 11 - Teacher21, Campus | Progress Grade<br>Quarter Grade<br>Semester Grade<br>Progress Grade<br>Quarter Grade | Q1<br>C+<br>C+<br>Q1<br>C+<br>C+ | In-Progress           Q2           C+           B-           Q2           B-           Q2           B-           B-           B-           B-           B-           B-           B-           B-           B-           B-           B-           B- | Q3<br>Q3 | Q4<br>Q4<br>Q4 |